# Notice d'utilisation

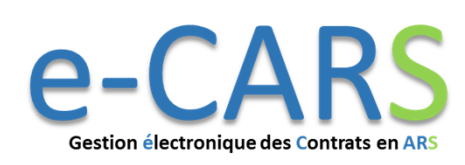

## Accéder à l'extranet

1. Connectez-vous à l'adresse suivante :

https://extranetsp.e-cars.fr/

- 2. Entrez les identifiants qui vous ont été communiqués via courrier électronique par votre ARS.
- 3. A votre première connexion, vous devrez modifier votre mot de passe.

| Nom d'utilisateur : | Dupont.Jeanne |  |
|---------------------|---------------|--|
| Mot de passe :      | •••••         |  |

Attention : Votre nouveau mot de passe doit respecter les règles suivantes : au moins 8 caractères, au moins un caractère spécial (:!\*?...), au moins un chiffre, au moins une majuscule, il ne doit pas reprendre des éléments de votre identifiant.

4. Mot de passe oublié : une nouvelle fonctionnalité a été ajoutée. Si vous avez perdu votre mot de passe ou que celui-ci ne fonctionne plus, vous pouvez désormais cliquer sur « Mot de passe oublié ».

| dentifiant    |  |
|---------------|--|
| vlot de passe |  |
|               |  |
|               |  |
| Connexion     |  |

6.

Attention : l'identifiant alors demandé est l'identifiant « social\ « finess ».D »

## Consulter ses contrats et ses avenants

- A l'aide du menu de navigation, rendez-vous dans la section – – – – « Contrat / Avenant ».
- Dans cette section se trouvent listés tous vos contrats et vos avenants. Il vous suffit de cliquer sur l'un d'entre eux pour accéder à son contenu.

| ۶Ī | Contrat / Avenant               |
|----|---------------------------------|
|    | Documents de<br>l'établissement |
| r  | Documents de référence          |

Référent ARS

Modification mot de passe

## Valider des objectifs et des indicateurs

- 1. Dans le menu de navigation, rendez-vous dans la section « Contrat / Avenant ». –
- 2. Sélectionnez un contrat puis une de ses annexes pour laquelle vous souhaitez proposer un objectif ou un indicateur.

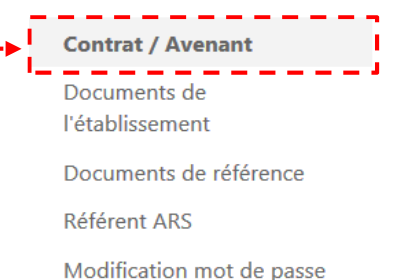

- 3. Ouvrez une annexe en suivant les instructions 1. et 2. de la méthode précédente.
- 4. Sélectionnez un objectif ou un indicateur dont le statut est « proposition ARS ».
- 5. Dans le champ « Validation ES », sélectionnez la mention « Accord ES » si vous validez la proposition de l'ARS.

| s<br>V | tatut :<br>alidation ES : |             | Proposition ARS | Accord ES |
|--------|---------------------------|-------------|-----------------|-----------|
|        | Cliquez sur               | Enregistrer |                 |           |

#### Evaluer un contrat

- Dans le menu de navigation, rendez-vous 1. dans la section « Contrat / Avenant ».
- Sélectionnez le contrat à évaluer. 2.
- Vous pouvez évaluer une annexe, un objectif 3. ou un indicateur en les sélectionnant
- Pour un objectif, deux champs libres vous 4. permettent de :
  - Préciser l'atteinte de l'objectif
  - Proposer des actions correctrices le cas échéant Précisions apportées par l'ES.

Contrat / Avenant

Documents de

l'établissement

Référent ARS

ons correctrices ES

d'avancement décla

N1 Réalisé

- Précisez le niveau d'atteinte de l'obiectif 5. dans le champ « Etat d'avancement ».
- Pour un indicateur, 6. vous pouvez entrer les N1 cible valeurs réalisées N2 cible en fonction de l'année.

7.

N2 Réalisé N3 cible N3 Réalisé N4 cible N4 Réalisé N5 Réalisé N5 cible Statut : Fait Pour une action, vous pouvez modifier son statut et saisir un commentaire.

- Enregistrer Après chaque modification, cliquez sur 8.
- Pour notifier à votre ARS que vous avez terminé l'évaluation, cliquez sur 9. le bouton « Evalué par l'établissement » en haut de la page du contrat.

## Déposer un document

Deux espaces sont disponibles pour partager des documents. le premier est lié à votre établissement et se situe dans la section « Documents de l'établissement » du menu latéral de navigation. le second est lié à un contrat et se situe en bas de la page du contrat. Documents de référence Rendez-vous dans l'espace où vous souhaitez déposer le document. 1. Modification mot de passe Cliquez sur le bouton Ajout Document 2. Cliquez sur le bouton Parcourir... et sélectionnez le document à l'aide Le t 3. 369 de la boîte de dialogue Windows. Pas Une fois le document chargé, cliquez sur Enregistrer 4. Attention : à ce jour, il n'y a pas de fonction d'alerte à l'ARS lorsque vous déposez un document ou modifiez des éléments dans e-CARS. Il vous faut donc avertir par mail votre interlocuteur ARS pour tout dépôt dématérialisé. Contacter le référent ARS Pour toute question technique sur e-CARS, contactez les référentes régionales e-CARS : Cindy PERRICHET : 04 67 07 21 84 Emilie GUEGUINOU : 04 67 07 22 87 Non démarré ARS-OC-DOSA-AUTORISATIONS-CONTRACTUALISATION@ARS.SANTE.FR En cours En retard Pour toute question sur le contenu des annexes (objectifs et indicateurs), contactez votre interlocuteur ARS (Contact précisé dans le mail adressé le 21 mars 2019) CONTACT Agence Régionale de Santé Occitanie Agence Régionale de Santa Equipe régionale contractualisation Tél: 04 67 07 22 39 urs-oc-dosa-autorisations-contractualisation@ars.sante.f